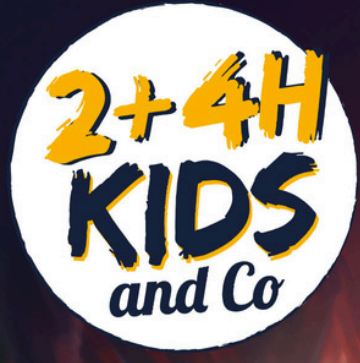

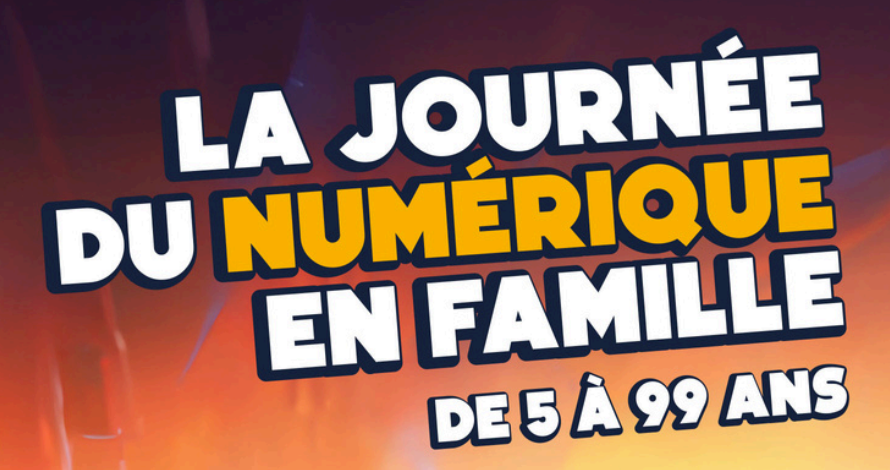

# 8° édition LE 7 MAI 2025

### Entrée gratuite 10h à 12h • 13h30 à 17h30

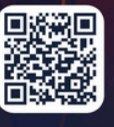

CCI Le Mans Sarthe, 1 bd René Levasseur - Le Mans • 24hkidsandco.fr /

# GUIDE UTILISATEUR POUR S'INSCRIRE AUX ATELIERS

# SOMMAIRE

# 1. <u>OÙ TROUVER LA LISTE DES ATELIERS ?</u>

## 2. ENSUITE, CONSULTER LA FICHE D'UN ATELIER

### 3. LES INFORMATIONS IMPORTANTES D'UN ATELIER

- 4. <u>S'INSCRIRE À UN ATELIER </u>
- 5. <u>LE JOUR J, LE 17 MAI À LA CCI</u>

### 6. NOUS CONTACTER 🖂

# LA JOURNÉE DU NUMÉRIQUE EN FAMILLE DE 5 À 99 ANS

### DATE ET LIEU DE L'ÉVÉNEMENT

Le samedi 17 mai, de 10h à 12h et de 13h30 à 17h30 Chambre de Commerce et d'Industrie du Mans et de la Sarthe Adresse : 1 Boulevard René Levasseur - 72002 Le Mans (place de la république)

### LES COORGANISATEURS ET PARTENAIRES

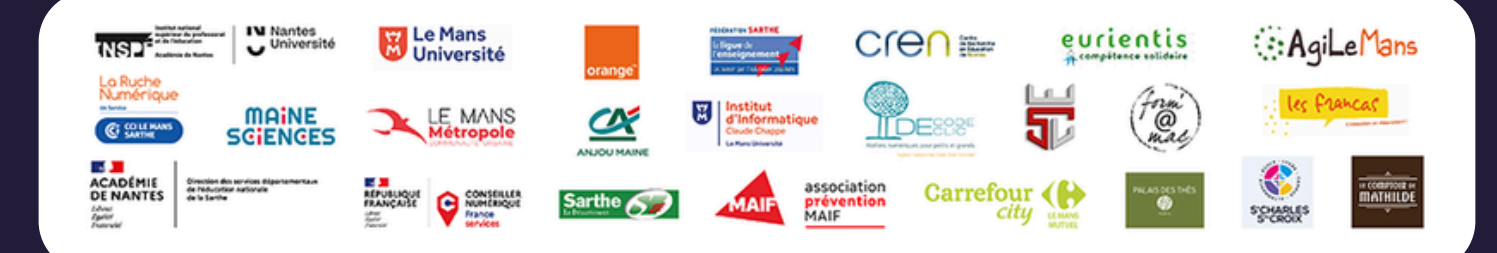

# OÙ TROUVER LA LISTE DES ATELIERS ? Dans le menu principal du site

#### CLIQUEZ SUR LE LIEN "LES ATELIERS"

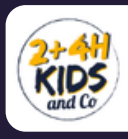

Accueil 2+4H KIDS | L'événement Les ateliers Informations pratiques Contact

## ENSUITE, CONSULTER LA FICHE D'UN ATELIER > PARCOUREZ LA LISTE DES ATELIERS

| 1 | Access 2+4+655()(determent (as abdeen informations purpless. Context                                                                                                    |    |
|---|----------------------------------------------------------------------------------------------------|----|
|   | Les ateliers des 2+4H Kids<br>In affects<br>In admin sur La gene des des des des des des des des des de                                                                                                    |    |
|   | Liste des ateliers disponibles<br>Décourse les térnitiques abordine series pour la le attion des 2-44 Kith & CO 1                                                                                                    |    |
| • | ATELIER 1 - Mais au fait, c'est quoi l'IA ?<br>A partir de 8 ani<br>Dute : 6 minutes - Pusinum stances sur incolption<br>Phasend par : Le Mans Université - CIEN (Name Remadit Sejourne)<br>Consulter Leader                                                      |    |
|   | ATELIER 2 - Construis et anime ton Lego WeGo !  © Le 543 ans (Heimon d'un abute acompagnet soubable pour dhaque enfant. Ne pas comptabiliser l'aduite dans l'inscription) © Dude (3 multis - Housens and monophilon) % Interest par Marie Sciences  Consulte 1044 |    |
|   | ATELIER 3 - Programme un drone volant  A parti de 13 ans  Douter 30 - maines - Russus stances sur insciption  Indexes - Russus stances aurimouting  Consulter taxie                                                                                               |    |
|   |                                                                                                    |    |
|   | DANS LA LISTE, CHAQUE ATELIER S'AFFICHE EN LIGI<br>DANS UN ENCART RECTANGULAIRE                                                                                                    | E  |
| [ | Dans cet encart, vous y trouverez :<br>• Le nom de l'atelier<br>• L'âge requis<br>• La durée d'une session<br>• S'il est sur inscription<br>• L'animateur<br>• Et un bouton pour consulter l'atelier                                                              |    |
|   | CLIQUEZ SUR LE BOUTON "CONSULTED L'ATELIER                                                                                                    | 99 |

Pour accéder aux informations de l'atelier et aux inscriptions de celui-ci.

# LES INFORMATIONS IMPORTANTES D'UN ATELIER DANS LA FICHE D'UN ATELIER

### > PRENEZ LE TEMPS DE LIRE TOUTES LES INFORMATIONS

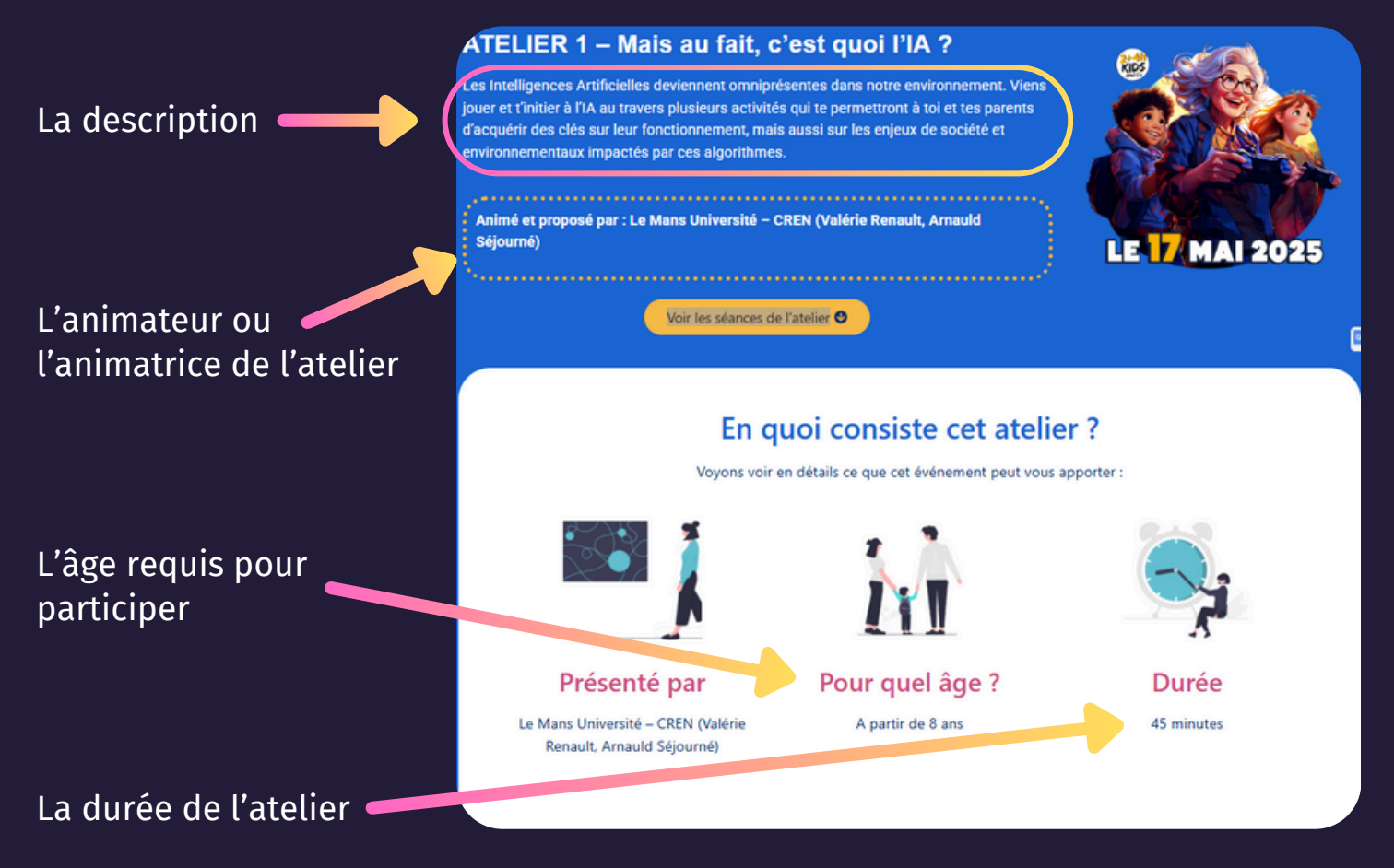

### 🛆 2 POINTS DE VIGILANCE 🛆

- Faites attention à l'âge requis pour participer à l'atelier pour éviter toute difficulté
- > Veillez à prendre note des différents ateliers et séances auxquels vous inscrivez vos enfants, proches ou vous-même pour ne pas avoir de chevauchements d'inscriptions...

#### 🚺 INFORMATION SUR L'ÉTAPE SUIVANTE 🚺

- Vous trouverez ci-dessous les détails des étapes pour s'inscrire à un atelier.
- Ce processus d'inscription est à reproduire pour chaque atelier.

# S'INSCRIRE À UN ATELIER DANS LA FICHE D'UN ATELIER

### DESCENDRE DANS LA PAGE OU CLIQUER SUR LE BOUTON "VOIR LES SÉANCES DE L'ATELIER"

Pour accéder à la section avec les différentes séances de l'atelier :

| Les séances de l'atelier<br>vrez ici les différentes séances possibles pour vous inscrire (vous et vos enfants) et participer à cet ate | lier                                                                                                    |
|----------------------------------------------------------------------------------------------------|----------------------------------------------------------------------------------------------------|
| Billet non reçu ? Cliquez ici 🛛 📿 Francais 🗸                                                                                            |                                                                                                    |
| Sélectionnez une séance                                                                                                    |                                                                                                    |
| Sam. 17 mai 2025 de 10h00 à 10h45 Choisir                                                                                               |                                                                                                    |
| Sam. 17 mai 2025 de 11h00 à 11h45 Choisir                                                                                               |                                                                                                    |
| Sam. 17 mai 2025 de 13h30 à 14h15 Choisir                                                                                               |                                                                                                    |
|                                                                                                    | Les séances de l'atelier         rrez ici les différentes séances possibles pour vous inscrire (vous et vos enfants) et participer à cet ate         Billet non reçu ? Cliquez ici P Francais >         Étape 1 : Choix de la date         Sélectionnez une séance         Sam. 17 mai 2025 de 10h00 à 10h45         Choisir         Sam. 17 mai 2025 de 11h00 à 11h45         Choisir         Sam. 17 mai 2025 de 13h30 à 14h15 |

#### ÉTAPE 2 : SÉLECTIONNER LE NOMBRE DE PLACES

- Sélectionnez le nombre d'inscriptions que vous souhaitez effectuer pour cet atelier en cliquant sur le "+" ou le "-".
- 2. Puis cliquez sur "Réserver".

### ÉTAPE 1 : CHOISIR LA SÉANCE

- 1. Parcourez les séances.
- Sélectionnez une séance en cliquant sur le bouton "choisir".

#### Attention à l'âge requis pour participer à l'atelier

| Kape 2 : Panier                     |         |          |
|-------------------------------------|---------|----------|
| < Choisir une autre date            |         |          |
| sam. 17 mai 2025 de 10h00           | à 10h45 |          |
| Atelier 1 - Dès 8 ans               |         |          |
| Gratuit                             |         | • 1 •    |
|                                     |         |          |
| A Inscription sécurisée - Billetweb | Retour  | Réserver |

| ape 4 : Coordonnées      |                   |
|--------------------------|-------------------|
| Vos informations         | ⊖ Confidentialité |
| énom *                   |                   |
| em *                     |                   |
| nail *                   |                   |
| onfirmation email *      |                   |
| Atolier 1 - Dès 8 ans #1 |                   |
| énom *                   |                   |
| om *                     |                   |
| je *                     |                   |

## ÉTAPE 3 : COMPLÉTER LES INFORMATIONS D'INSCRIPTION

 1. Dans la partie "Vos informations", vous devez renseigner vos coordonnées pour la plateforme :
 Prénom - Nom - Email - Confirmer l'email

2. Dans la partie suivante, dans la même vue, vous devez renseigner les informations de votre **enfant** ou la **personne** qui va **participer** à l'atelier ( A à **compléter plusieurs fois si plusieurs inscriptions sur la même séance**).

## 🔰 ÉTAPE 4 : RÉCAPITULATIF DU PANIER

Après avoir valider vos information, la plateforme change de vue et vous informe sur les séances que vous avez ajoutées à votre panier.

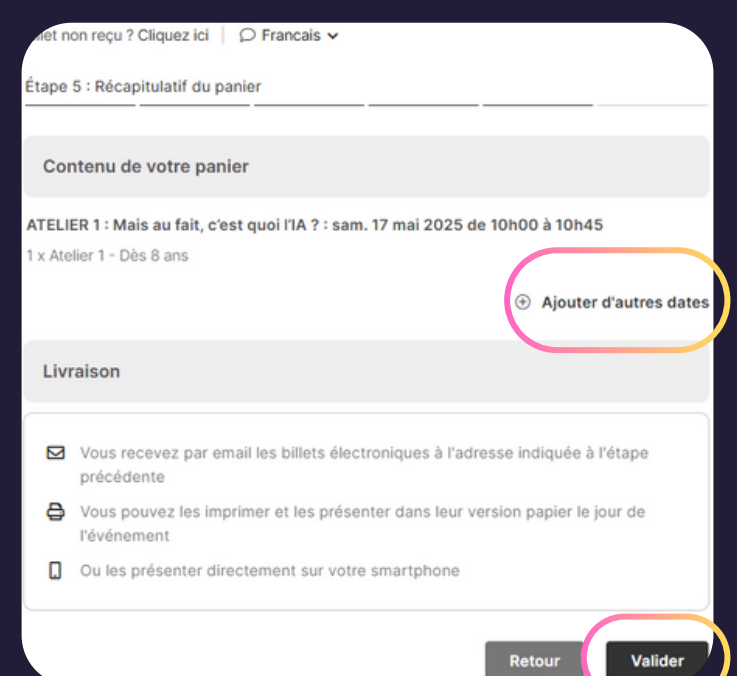

Si toutes les informations son correctes et que vous ne souhaitez pas ajouter d'autres inscriptions à cet atelier, cliquez sur le bouton **"valider**".

Si vous souhaitez inscrire une autre personne à une autre séance de cet atelier, vous pouvez cliquer sur "ajouter d'autres dates".

La plateforme change de vue et revient sur les séances disponibles. Voir l'étape suivante (4 bis).

#### ÉTAPE 4 BIS : AJOUTER DES INSCRIPTIONS À D'AUTRES SÉANCES SUR LE MÊME ATELIER

- 1. Choisissez la nouvelle séance souhaitée en cliquant sur le bouton "**choisir**".
- 2. Ensuite, la plateforme change de vue et vous demande de rentrer à nouveau des informations d'inscription.

3. Pour la partie **"vos informations**", vous pouvez réutiliser les données déjà renseignées la fois d'avant (liste déroulante).

4. Pour la partie suivante, vous pouvez réutiliser les données déjà renseignées sur un autre atelier (liste déroulante) ou bien entrer de nouvelles informations.

Sur un autre atelier, lors d'autres inscriptions, vous pourrez également réutiliser des informations précédemment renseignées sur le site.

5. Cliquez sur le bouton **"suite**" pour accéder de nouveau au récapitulatif de**-**votre panier. **5** 

| Vos informations             | ⊖ Confidentialité |
|------------------------------|-------------------|
| LUtiliser les infos de       |                   |
| ALABRY Alexis                |                   |
| Prénom *                     |                   |
| Alexis                       |                   |
| Nom *                        |                   |
| MALABRY                      |                   |
| Email *                      |                   |
| alexis.malabry@lemans.cci.fr |                   |
| Confirmation email *         |                   |
| alexis.malabry@lemans.cci.fr |                   |
| Atelier 1 - Dès 8 ans #2     |                   |
| Utiliser les infos de        |                   |
| ~)                           |                   |
| Prénom *                     |                   |
| Maël                         |                   |
| Nom *                        |                   |
| MALABRY                      |                   |
| Age *                        |                   |
|                              |                   |

# Les inscriptions aux différentes séances sont bien visibles.

6. Cliquez sur le bouton **"valider**" pour confirmer les inscriptions à l'atelier.

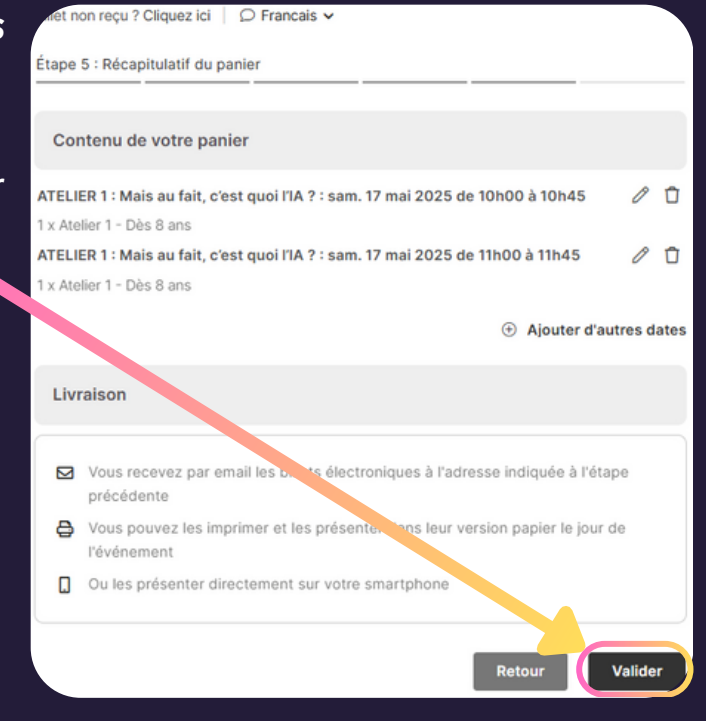

Billet non reçu ? Cliquez ici | 🗘 Francais 🗸

#### Étape 6 : Confirmation

#### ATELIER 1 : Mais au fait, c'est quoi l'IA ?

Votre commande a bien été validée Votre billet a été envoyé à l'adresse suivante : alexis.malabry@lemans.cci.fr

Télécharger mes billets

#### Message de l'organisateur à votre attention

Merci d'imprimer ce billet ou de le présenter sur votre smartphone à l'entrée de l'événement. Une pièce d'identité pourra vous être demandée.

#### D'autres besoins ?

🗄 Ajouter à mon calendrier

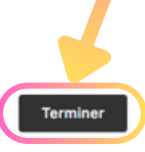

#### ATELIER 1 : Mais au fait, c'est quoi l'IA ? Votre commande a bien été validée

Votre billet a été envoyé à l'adresse suivante : alexis.malabry@lemans.cci.fr

Télécharger mes billets

#### Message de l'organisateur à votre attention

Merci d'imprimer ce billet ou de le présenter sur votre smartphone à l'entrée de l'événement. Une pièce d'identité pourra vous être demandée.

#### D'autres besoins ?

Ajouter à mon calendrier

# ÉTAPE 5 : TERMINER LES INSCRIPTION À UN ATELIER

Si vous ne souhaitez plus réaliser d'inscriptions pour cet atelier, cliquez sur le bouton "**terminer**".

La plateforme revient à la vue des séances disponibles de l'atelier.

# > VOUS POUVEZ PARCOURIR LES AUTRES ATELIERS ET RÉALISER D'AUTRES INSCRIPTIONS !

En bas de chaque fiche d'atelier, cliquez sur le bouton **"revenir à la liste des ateliers**" pour retourner sur la page "les ateliers".

à la liste des at

KIDS

GR

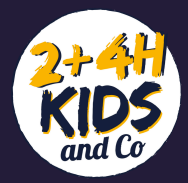

# LE JOUR J, LE 17 MAI À LA CCI > VENEZ AVEC VOS BILLETS AU FORMAT NUMÉRIQUE

Vous n'avez pas besoin d'imprimer vos billets d'inscription (sauf si vous préférez les avoir au format papier).

Veillez à bien garder les mails reçus de la plateforme "Billetsweb". C'est celle que nous utilisons pour gérer les inscriptions aux ateliers.

Si vous ne recevez pas les mails après vous êtes inscrit à un ou plusieurs ateliers, pensez à regarder vos mails indésirables (spams).

S'ils ne sont pas dans ce dossier, n'hésitez pas à nous contacter pour vérifier vos inscriptions.

# NOUS CONTACTER BESOIN D'AIDE OU D'INFORMATIONS ?

CONTACTEZ-NOUS PAR MAIL :

contact@laruchenumerique.fr

UN IMMENSE MERCI POUR VOTRE INTÉRÊT ! NOUS SOMMES RAVIS DE VOUS RECEVOIR LE 17 MAI, À TRÈS VITE 😁

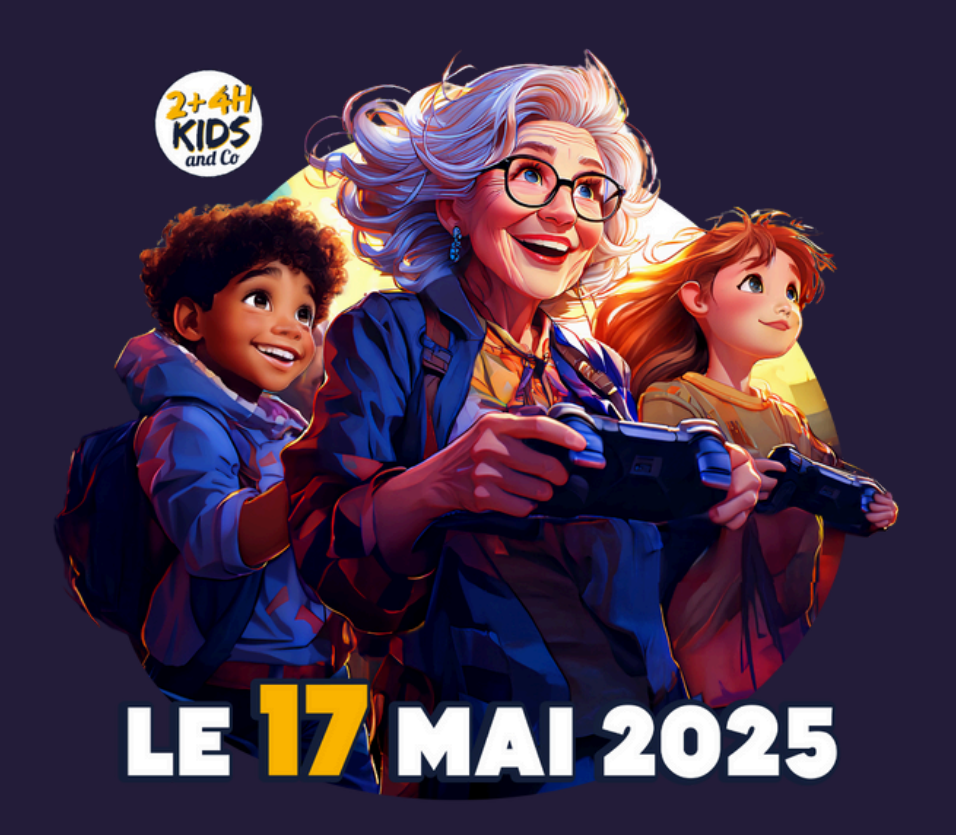